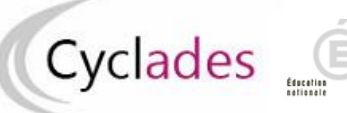

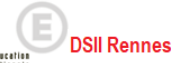

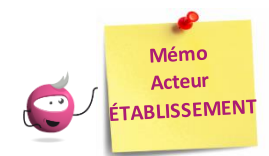

## Attestation des élèves tangents

Cette fiche mémo a pour but de vous présenter, en tant qu'acteur Etablissement, les activités liées à l'attestation des élèves tangents. A l'issue de cette fiche mémo, vous saurez **attester** ou **refuser** un élève tangent.

Pour cela, j'accède à l'activité Evaluation > Délibération > Attester les élèves tangents de mon portail Etablissement. Note : un élève est considéré comme « tangent » lorsqu'il a une moyenne supérieure ou égale à 9 et inférieure à 10.

## Sélection des candidats

Avec l'écran de recherche, je positionne éventuelle des critères de sélection de candidats et je clique sur **Rechercher** 

| Recherche                            | ? 🗙        |
|--------------------------------------|------------|
| Division de classe                   |            |
| Egal                                 |            |
|                                      |            |
|                                      |            |
| Spécialité                           |            |
| Egal                                 |            |
|                                      |            |
| O Voir plus de critères de recherche |            |
| (                                    |            |
|                                      |            |
| Rechercher                           | Rafraîchir |

## Attestation des élèves

Une fois ma recherche effectuée, j'obtiens la liste des candidats tangents. Plusieurs possibilités me sont offertes :

- 1. Utiliser des filtres pour restreindre le périmètre des candidats affichés à l'écran
- 2. Sélectionner globalement tous les candidats, en cochant la case en haut à gauche de la liste
- 3. Sélectionner un groupe de candidats par les coches à gauche des candidats concernés
- 4. Appliquer une **décision en masse** (« Attesté » ou « Refusé ») en ayant sélectionné au préalable un groupe de candidats puis cliquer sur **Appliquer** puis **Enregistrer**
- 5. Appliquer **un motif de non délivrance en masse** en ayant sélectionné au préalable un groupe de candidats puis cliquer sur **Appliquer** puis **Enregistrer**
- 6. Je peux également saisir une décision et un motif de non délivrance pour **un candidat**. Une fois les éléments renseignés, je clique sur **Enregistrer**

|   | Décision Commune Appliquer une décision en masse : Appliquer |                    |                         |                     |                      |                          |                   |                                 | Appliquer un motif de non délivrance en masse : Appliquer |                |                     |                |    |
|---|--------------------------------------------------------------|--------------------|-------------------------|---------------------|----------------------|--------------------------|-------------------|---------------------------------|-----------------------------------------------------------|----------------|---------------------|----------------|----|
|   | Afficher 7 v éléments                                        |                    |                         |                     |                      |                          |                   | Rechercher dans les résultation |                                                           |                |                     |                | 1  |
| 2 |                                                              | Numéro<br>Candidat | Numéro<br>d'inscription | Nom<br>Prénom       | Date de<br>naissance | Moyenne<br>coefficientée | Appréciation PFMP | A 7                             | Décision à saisir 🔺 🔻                                     | Motif de non d | délivrance          |                |    |
| 4 |                                                              | 02123027893        | 001 Version 01          | TEST Laure          | 01/01/2001           | 9.93                     |                   |                                 | ~                                                         |                |                     |                | ]  |
|   |                                                              | 02123027894        | 001 Version 01          | BOULANGER<br>Pierre | 01/01/2001           | 9.86                     |                   | 6                               | ~                                                         |                |                     |                |    |
| 3 |                                                              | 02123027892        | 001 Version 01          | TEST Jean           | 01/01/2001           | 9.0                      |                   | 11                              | ~                                                         |                |                     |                |    |
|   | Affichage                                                    | de l'élément 1     | à 3 sur 3 élément(s     | )                   |                      |                          |                   |                                 |                                                           |                | Premier Précédent 1 | Suivant Dernie | ər |
|   |                                                              |                    |                         |                     |                      |                          |                   |                                 |                                                           |                | Enregistrer         |                |    |

La décision des candidats concernés est modifiée.